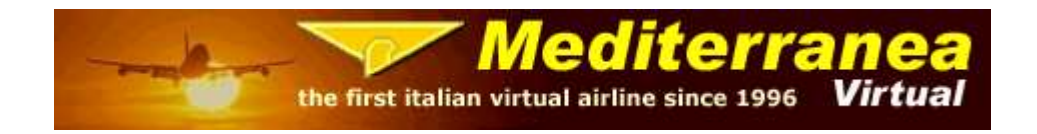

## GUIDA PER INVIO PIREP SU VA SYSTEM DI IVAO DA MEDACARS

**1)** Appena finito il volo ed inviato il Pirep presso il vostro HUB di appartenenza, potete inviare il Pirep anche al VA System di IVAO semplicemente cliccando sul tasto *"Inivo Pirep"* dal MEDacars.

| MEDacars by Roger ver: 6.2 UPD3.1 Mercoledi 1 Aprile 2020 UTC time: 11:18                                                         | <u>8446</u>   |              |
|----------------------------------------------------------------------------------------------------|---------------|--------------|
| Opzioni Operazioni FS Help                                                                                                    |               |              |
| Mediterranea<br>MEDacars                                                                                                    | by Roger      |              |
| Piano di Volo Report Real Time Flight Plan DB Route Finder Timetable Global CTA                                                   |               |              |
| Send Log Interfaccia Medgest Salva Report txt Traccia Volo                                                                        | Invio Pirep   | Start Log    |
| La trasmissione report salverà una copia del file repor                                                                           | t.dat         | Stop Log     |
| [2020/03/31 12:26]<br>MEDacars by Roger - ver: 6.2 UPD3.1<br>FS Version: P3Dv4<br>Matr: MED                                       | ^             | Gauge        |
| Flight IATA:\LIBERO<br>Aircraft FP: 73H Boeing 737-800 (winglets) pax<br>Aircraft FS: PMDG 737-800NGXu BW Ryanair (EI-ENI<br>11   |               | Radar        |
| anair)<br>Denarting Aimort I IRF - Roma Filimicino                                                                                |               | Tracker      |
| Destination Airport: EDDM - Munich F.J.Strauss<br>Alternate Airport: EDDS - Stuttgart                                             |               | Panel        |
| Online: IVAO<br>Route: TIBER Y106 IPGOR M726 KOGOL                                                                                |               |              |
| Right Rules: IFR<br>Right Level: FL320                                                                                            |               | Annulla volo |
| 12:26 Start log - real UTC time: 31/03/2020 12:31<br>12:26 ZFW: 59.46 kg.x1000 (130,810 lbs), start log Fuel: 7498 kg (16496 lbs) |               |              |
| 12-29 Total Gual Clast: 74C4 Ka (1C421 Iba)                                                                                       | _             |              |
|                                                                                                    |               | 100 J        |
| a<br>4                                                                                                    |               |              |
| Rilevata connessione a internet!                                                                                                  | Fase Volo = 0 | Sell Com     |

**2)** Si aprirà successivamente una pagina riportante già tutti i dati compilati automaticamente dal MEDacars, sia con la vostra matricola MEDxxx che con il vostro ID IVAO. Procedete cliccando sul tasto "*Send*".

| -               | Medite                                                                                                    | erranea                                                                                                    |          |
|-----------------|----------------------------------------------------------------------------------------------------|----------------------------------------------------------------------------------------------------|----------|
|                 |                                                                                                    |                                                                                                    | by Roger |
| Ni<br>Nel caso  | INVIO PIREP<br>DTA BENE: prima dell'invio accertarsi<br>Il codice è lo stesso che viene ins<br>si avessero dei dubbi su questo codice | SU VAS IVAO<br>sempre che l'Ivao ID (VID) sia corretto.<br>serito per il collegamento su IVAP<br>richiedere conferma nel proprio VID sul fo |          |
| IVAO Id : pro   | prio n. Id IVAO                                                                                                    | Departure: LIRF                                                                                                    | (ICAO)   |
| Callsign: MED   | )                                                                                                    | Arrival: <mark>EDDM</mark>                                                                                                    | (ICAO)   |
| Rules :         | IFR/VFR/SVFR                                                                                                    | Alternative: EDDS                                                                                                    | (ICAO)   |
| Aircraft: 73H   | ( Max. 10 )                                                                                                    | Landed: <mark>EDDM</mark>                                                                                                    | (ICAO)   |
| Fuel: 1040      | )8 Used > 5                                                                                                    | Distance: 394                                                                                                    | (nm)     |
| Fuel unit: L    | Lb/Kg/Gl [L,K,G]                                                                                                    | TAS: 466                                                                                                    |          |
| Flight Nº: LIBE | RO (VA Flight)                                                                                                    | FL or ALT: 320                                                                                                    |          |
|                 | Date & Times: ( Use                                                                                                    | e always UTC times. )                                                                                                    |          |
|                 | Date: 31 🗸 / 3 🔹 / 2020 🔻                                                                                                    | (dd/mm/yy) (Takeoff date)                                                                                                    |          |
| T               | akeOff: <mark>12 h. 47 min</mark>                                                                                                    | Land: 14 h. 15<br>min                                                                                                    |          |
| Соп             | TIBER Y106 IPG<br>Route/<br>iments:                                                                                                   | OR M726 KOGOL                                                                                                    |          |
|                 | (max                                                                                                    | x 255 characters)                                                                                                    |          |
|                 | Se                                                                                                    | nd                                                                                                    |          |
|                 |                                                                                                    |                                                                                                    |          |

N.B. al primo invio del Pirep, vi verrà chiesto di inserire il proprio VID IVAO, ovvero il codice che inserite anche per la connessione con il software Ivap e/o Altitude. Si raccomanda di digitarlo con attenzione e di non sbagliare questo codice. In caso di dubbi chiedete sul forum.

## 3) Successivamente si aprirà una pagina internet per l'inserimento dei vostri dati di login sul sito IVAO.

|       |                  |               |          | 01 Apr 11:20:42 U | TC   LOGIN   REGISTER |
|-------|------------------|---------------|----------|-------------------|-----------------------|
| IVA 0 | ABOUT IVAO ~     | CONTROLLERS ~ | PILOTS ~ | COMMUNITY *       | RESOURCES ~           |
|       |                  |               |          |                   | Home / Login          |
|       | Login form       |               |          |                   |                       |
|       | S VID            |               |          |                   |                       |
|       | Password         |               |          |                   |                       |
|       | Forgot password? | logged in     |          |                   |                       |
|       | Login            |               |          |                   |                       |

N.B. se dovesse comparire l'errore come da immagine sotto riportata, basterà semplicemente chiudere la finestra internet dell'errore ed effettuare nuovamente la procedura di invio del Pirep come riportato nei punti 1 e 2.

VA SYSTEM ERRORS PAGE.

Sorry, you have no access to this page. Check you're correctly logged in the system or you have clearance to see it.

> VA System - v2.20 Last Updated 30-January-2010 Flight Operations Deparment 1998-2020 - IVAO - All Rights Reserved

**4)** Eseguiti i punti 1 e 2, vi verrà mostrata una pagina riportante i dati inseriti e recepiti già dal MEDacars e dal network di IVAO, basterà semplicemente cliccare sul taso "*Confirm*".

Check the info filled

IVAO Id! vostro id ivao Callsign: vostro callsign Rules:IFR Aircraft:73H Fuel:10408 Lbs Flight N�:LIBERO Departure:LIRF Arrival:EDDM Alternative:EDDS Landed:EDDM TAS:466 FL or ALT:320 320 Distance:394

| Ai           | rports info | from IVAO Databa | ses:     |
|--------------|-------------|------------------|----------|
|              | ICAO        | NAME             | DISTANCE |
| Departure:   | LIRF        | Fiumicino        |          |
| Arrival:     | EDDM        | Muenchen         | 452 nm.  |
| Alternative: | EDDS        | Stuttgart        | 497 nm.  |

| Date & Tim                  | es: ( In UTC times. ) |
|-----------------------------|-----------------------|
| Date:31 / 3 / 2020 (d/m/yyy | yy)                   |
| TakeOff:12 h 47 min.        | Land:14 h 15 min.     |
| Route:TIBER Y106 IPGOR M    | 726 KOGOL             |
|                             |                       |

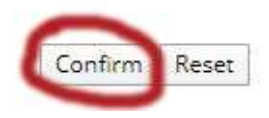

**5)** Alla fine del processo di invio, vi troverete la pagina sotto riportata che conferma la corretta ricezione da parte del VA System del vostro Pirep. Cliccando successivamente sul tasto "*Check*", vi aprirà una pagina dove avrete la visione dello stato di tutti i vostri Pirep inviati (in pending, accettati o rigettati).

| Your flight has been successfully registered |  |
|----------------------------------------------|--|
| You can check its status here                |  |
| Check                                        |  |

Potete fare riferimento anche alle indicazioni riportate sull'utilizzo del MEDacars nel nostro sito internet al seguente link.

http://www.mediterraneavirtual.com/medgest3/MEDacars/MEDacars\_help.asp#Come\_inviare\_un\_pirep\_s u\_IVAO